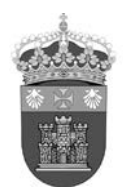

# UNIVERSIDAD DE BURGOS Biblioteca Universitaria sección de información

# Nueva versión de JCR y ESI integradas en WOS (10-5-2016)

El pasado 2 de mayo Thomson realizó la integración del Journal Citation Report (**JCR**) y Essential Science Indicator (**ESI**) a través de INCITES en la platafoma de la Web Of Science.

Por ello, a partir de ahora, se tendrá que acceder a los contenidos del nuevo JCR y ESI realizando **obligatoriamente** un proceso previo de identificación.

Existen **dos opciones** de identificación: mediante una **sesión personalizada** o por medio de una **identificación institucional**.

#### 1. Sesión personalizada mediante un registro de usuario

Elija la opción Iniciar sesión:

| Web of Science™ | InCites ™               | Journal Citation Repo | rts® Essential Se | cience Indicators 🎟 | EndNote™   |              |                |    | Iniciar sesión 🔻    | Ayuda Espa                    | iñol 🔻 |
|-----------------|-------------------------|-----------------------|-------------------|---------------------|------------|--------------|----------------|----|---------------------|-------------------------------|--------|
|                 |                         |                       |                   |                     |            |              |                | عر | Iniciar sesión      |                               |        |
| VVER C          |                         | ENCE                  |                   |                     |            |              |                | Ø  | Registrarse         | MSON REUT                     | ERS    |
| Buscar          | Colecció                | n principal de Wel    | o of Science™     |                     |            | Mis herramie | entas – Histor | ×  | Cerrar sesión       | registros marc                | ados   |
| 1- Si<br>Regist | usted<br><b>rarse</b> : | todavía n             | o se ha           | registrado          | o lo puede | hacer en 1   | la opció       | n  | Inicia<br>Iniciar s | ar sesión ▼<br>sesión<br>arse |        |

Tenga en cuenta que entrar siempre en WOS como usuario registrado le permitirá no sólo navegar entre WOS, JCR y ESI sin tener que iniciar sesión, sino también guardar las búsquedas que desee y crear alertas.

🗶 Cerrar sesión

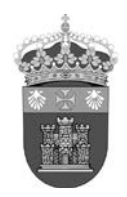

## UNIVERSIDAD DE BURGOS BIBLIOTECA UNIVERSITARIA SECCIÓN DE INFORMACIÓN

2- Si usted ya está registrado en WOS debe introducir los datos de su registro (correo-e y contraseña). Puede introducir los datos del registro en la opción **Iniciar sesión** (1) o bien entrar en JCR o ESI e introducir los datos del registro en la nueva pantalla que se abre (2).

|                                      | Sign In                                                                   |
|--------------------------------------|---------------------------------------------------------------------------|
| Iniciar sesión                       | o o o o o o o o                                                           |
| Dirección de correo electrónico:     |                                                                           |
| Contraseña:                          | Email Address                                                             |
| Iniciar sesión Cancelar              |                                                                           |
| Mantener mi sesión iniciada          |                                                                           |
| ¿Olvidó su contraseña<br>Registrarse | Password                                                                  |
| registerse                           |                                                                           |
| (1)                                  |                                                                           |
|                                      | Sign In                                                                   |
|                                      |                                                                           |
|                                      | Stay signed in                                                            |
|                                      | Forgot Password                                                           |
|                                      |                                                                           |
|                                      | Institutional (Shibboleth) Users Sign In                                  |
|                                      | Authorized users select your institution's group or regional affiliation: |
|                                      | Select your group or region 🔹 Go                                          |
|                                      | (2)                                                                       |

En ambos casos si elige la opción **Mantener mi sesión iniciada/Stay signed in** cada vez que acceda a la Web of Science ya no será preciso iniciar sesión.

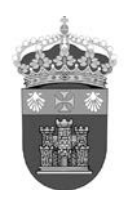

## UNIVERSIDAD DE BURGOS BIBLIOTECA UNIVERSITARIA SECCIÓN DE INFORMACIÓN

#### 2. Identificación institucional

Entre en JCR o ESI, elija la opción **Institutional (Shibboleth) Users Sign In** que sale en parte inferior de la pantalla y seleccione en el desplegable la opción **Federation of Spain by Fecyt**:

| Sign Ir                                                | ۱               |                    |                 |                 |
|--------------------------------------------------------|-----------------|--------------------|-----------------|-----------------|
| Email Addres                                           | s               |                    |                 |                 |
| Password                                               |                 |                    |                 | 8               |
| Sign In                                                |                 |                    |                 |                 |
| <ul> <li>Stay signed in<br/>Forgot Password</li> </ul> |                 |                    |                 |                 |
| Institutional (Sh                                      | bboleth) U      | lsers Sign         | In              |                 |
| Authorized users sel                                   | ect your instit | ution's group<br>T | or regional aff | illation:<br>So |

### INCIDENCIA EN EL ACCESO A LAS NUEVAS VERSIONES DEL JOURNAL CITATION REPORT Y ESSENTIAL SCIENCE INDICATORS

Las nuevas versiones de **JCR y ESI a través de Incites presenta una incidencia** en la validación para algunos usuarios. <u>No es una incidencia generalizada sino puntual para ciertos usuarios</u>.

En estos casos cuando el usuario entra en WoS, accede al JCR o ESI y realiza el **Sign in** el sistema le presenta una pantalla de no suscripción.

A aquellos usuarios que les ocurra esta incidencia deben enviar un correo-e a <u>recursoscientificos@fecyt.es</u> con las credenciales (correo-e y contraseña) que utilizan para hacer el sign in.